# ZOOM によるオンライン授業の準備

## ( )年( )組( )番 名前(

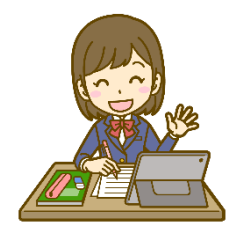

)

## [1] ZOOM ミーティンングの基本的な操作

「最初に ZOOM を使ってミーティングに参加するための手順」(1)~(6)と「オンライン授業に必要な基本的な操作」(7)~(10)を確認しておきましょう。

- □ (I) ZOOM のアイコンをタップして ZOOM を起動する。
- □ (2)「ミーティングに参加」をタップする。
- □ (3) ミーティング ID と自分の名前を入力して「参加」をタップする。
- □ (4) ミーティングパスコードを入力して「続行」をタップする。
- □ (5)「他のユーザーの音声を聞くにはオーディオに接続してください」の表示を確認する。
- □ (6)「WiFiまたは形態のデータ」をタップする。
- □ (7) 画面右上の「詳細」を展開して挙手・GOOD・ハートなどのサインを出す。
- □ (8) 画面右上の「詳細」を展開して「チャット」をタップし、任意のメンバーにメッセージを送る。
- □ (9) 上部マイクのアイコンをタップして「ミュート」(消音)を有効にしたり、解除したりする。
- □ (10) 上部ビデオカメラのアイコンをタップして「ビデオ」(映像)をオン・オフすることができる。

#### [2]先生の「ミーティンング ID」と「ミーティンングパスコード」の一覧

「ミーティンング ID」は教室番号と考えてください。「ミーティンングパスコード」は入室するための鍵のようなものです。時間割にしたがって、授業担当の教室に集合します。

| 教科 | 担当教師 | ミーティンング ID | ミーティンングパスコード |
|----|------|------------|--------------|
| 国語 |      |            |              |
| 社会 |      |            |              |
| 数学 |      |            |              |
| 理科 |      |            |              |
| 英語 |      |            |              |
| 音楽 |      |            |              |
| 美術 |      |            |              |
| 技術 |      |            |              |
| 家庭 |      |            |              |
| 保体 |      |            |              |

#### 【3】時間割の概要

| 時限 | 時間          | 月   | 火  | 水  | 木  | 金  |
|----|-------------|-----|----|----|----|----|
| 学活 | 8:45~9:00   | 各担任 |    |    |    |    |
| 限  | 9:00~9:50   | 教科  | 教科 | 教科 | 教科 | 教科 |
| 2限 | 10:00~10:50 | 教科  | 教科 | 教科 | 教科 | 教科 |
| 3限 | :00~  :50   | 教科  | 教科 | 教科 | 教科 | 教科 |
| 4限 | 13:00~14:50 | 教科  | 教科 | 教科 | 教科 | 教科 |
| 5限 | 14:00~14:50 | 教科  | 教科 | 教科 | 教科 | 教科 |
| 学活 | 14:50~15:00 | 各担任 |    |    |    |    |

### 【4】留意事項